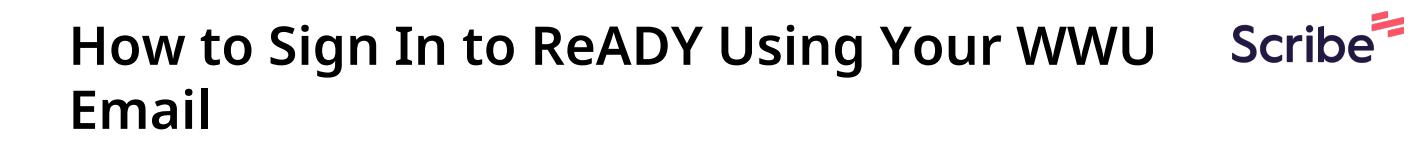

| 1 Click the "Please ente | er your email to continue" field.   |
|--------------------------|-------------------------------------|
|                          | WESTERN<br>WASHINGTON<br>UNIVERSITY |
|                          | Please enter your email to continue |
|                          | Continue                            |
|                          |                                     |
|                          |                                     |
|                          |                                     |

2 Type your username @wwu.edu

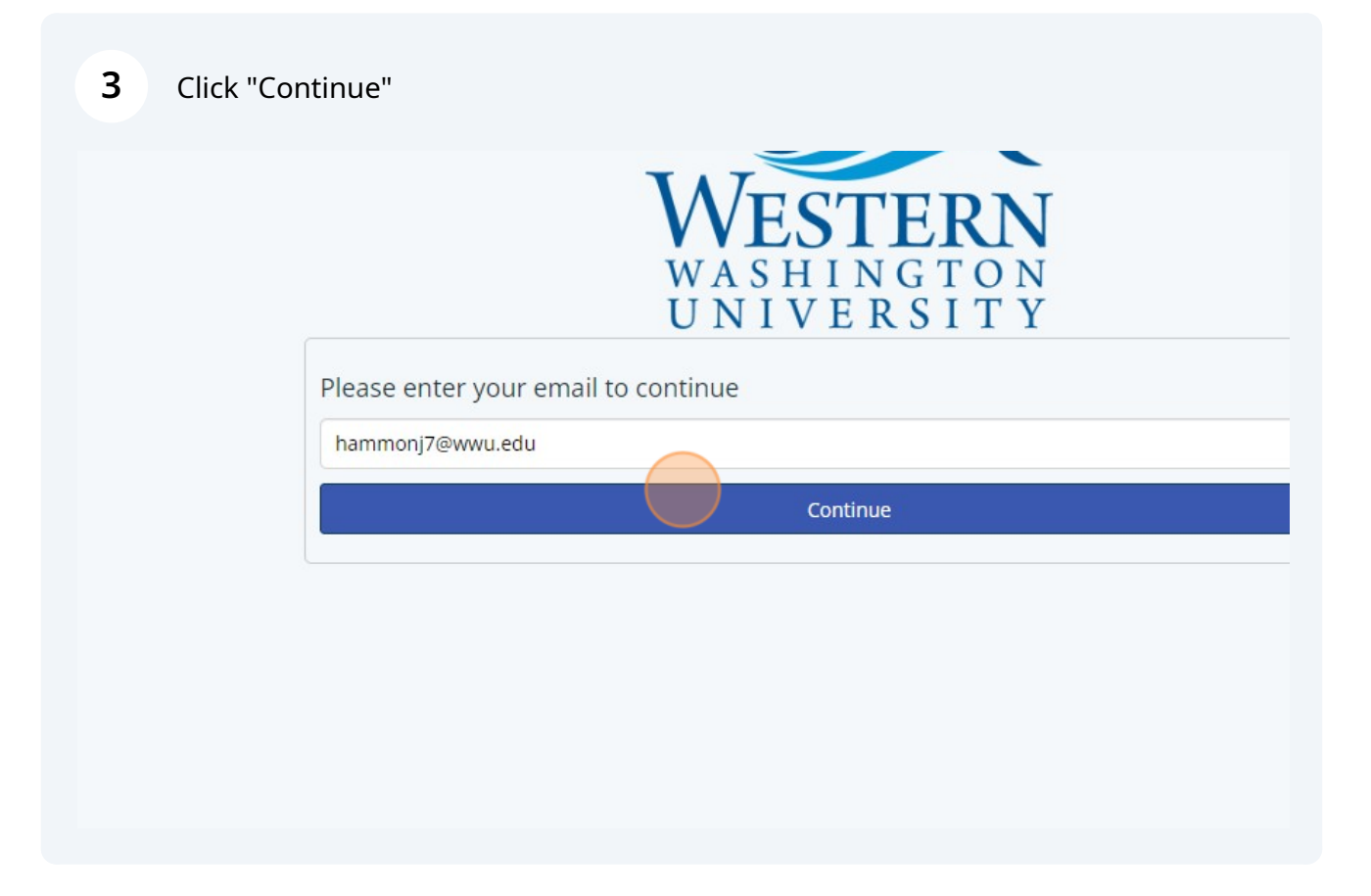

On the next screen, you'll need to enter your username again without the @<u>wwu.edu</u>.

4

5

## Enter your password, then click "Sign In"

|          | hammonj7     | @wwu.edu         |  |  |
|----------|--------------|------------------|--|--|
| Jsername |              |                  |  |  |
| hammonj7 |              |                  |  |  |
| assword  |              |                  |  |  |
|          |              |                  |  |  |
|          |              |                  |  |  |
| Sign In  |              |                  |  |  |
|          | Switch Liser | Forgot Password? |  |  |
|          | Switch Osci  |                  |  |  |
|          | Switch Osci  |                  |  |  |